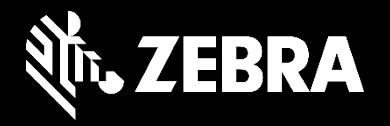

# Portal Napraw firmy Zebra

Składanie reklamacji gwarancyjnej baterii za pomocą Portalu Napraw

Styczeń 2021

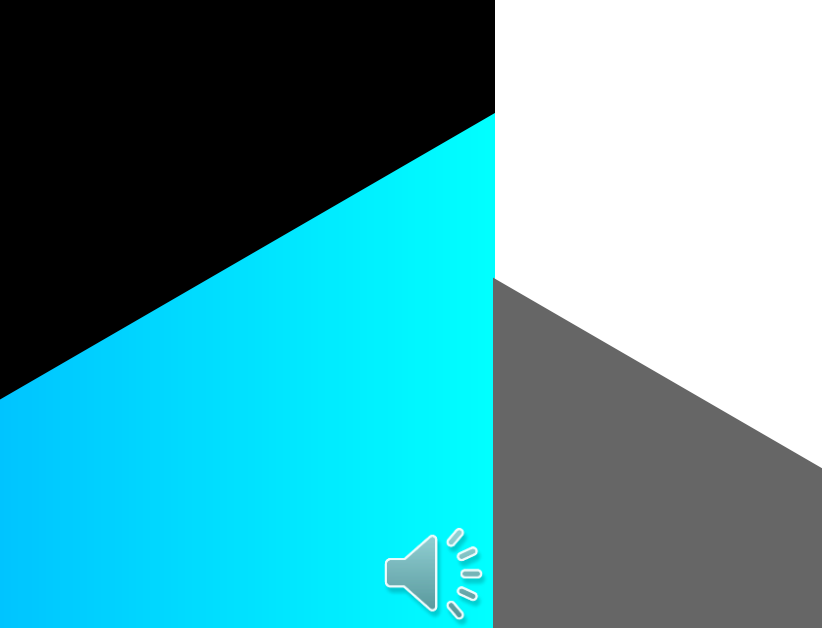

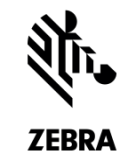

# Składanie reklamacji gwarancyjnej baterii z podaniem:

- a) numeru seryjnego/numeru katalogowego produktu
- b) numeru katalogowego baterii

### Składanie zamówienia z podaniem numeru seryjnego/katalogowego produktu

.....

ZEBRA

Zamówienie naprawy urządzenia i baterii można złożyć, podając numer seryjny/numer katalogowy produktu.

Jeśli bateria jest objęta gwarancją lub umową Zebra OneCare, typ zgłoszenia pokazany jest jako **objęte gwarancją/umową** i złożenie zamówienia będzie możliwe.

| DAWANIE PRODUKTU                                       |                                                      |
|--------------------------------------------------------|------------------------------------------------------|
| Nr seryjny<br>Jak znaleźć numer seryjny                | 5289010503789                                        |
| Nie mam nr-u seryjnego                                 | J                                                    |
| Numer Referencyjny<br>Klienta                          |                                                      |
| Kategoria problemu                                     | Bateria I 🗸                                          |
| Szczegóły Problemu                                     | ateria - nie laduiel 🛛 🔽                             |
| Opis problemu                                          |                                                      |
| RESETUJ DODAJ                                          | IMPORTUJ DANE                                        |
| Wpisz numer s<br>i w polu <b>Kateg</b><br>wybierz bate | eryjny produktu<br>goria problemu<br>erię. Następnie |

| EGÓŁY PRODUKTU                                           |                           | *                                                      |
|----------------------------------------------------------|---------------------------|--------------------------------------------------------|
|                                                          | USUŃ                      | DODAJ KOLEJNY PRODUKT                                  |
| Numer seryjny                                            | 15289010503789            | Numer Referencyjny Klienta                             |
| Centrum napraw                                           | CTDI Poland               | Jeśli <b>typ zgłoszenia</b> pokazany                   |
| Typ naprawy<br>Cena netto<br>Uprawnienie                 | Gwarancja                 | jest jako objęte gwarancją lub<br>umową, możesz złożyć |
| Typ wymiany                                              | 10                        | zamówienie.                                            |
| Kolekcja standardowa                                     |                           |                                                        |
| Kolekcja ekspresowa<br>Numer kontraktu                   |                           |                                                        |
| Data rozpoczęcia kontraktu<br>Data zakończenia kontraktu |                           |                                                        |
| Data końcowa gwarancji                                   | 01-Grudzień-2023 12:00:00 |                                                        |
| Cut-off time (godzina<br>graniczna) dla usługi Select    |                           |                                                        |
|                                                          |                           |                                                        |

#### Składanie zamówienia z podaniem numeru seryjnego/katalogowego produktu

Czy bateria ma zostać wysłana do naprawy?

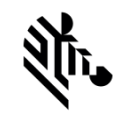

| 📜 Liczba produktów w koszyku : 2        |                                                    |                           |                                                            |                                                   | ZEBRA        |
|-----------------------------------------|----------------------------------------------------|---------------------------|------------------------------------------------------------|---------------------------------------------------|--------------|
| DODAWANIE PRODUKTU                      | SZCZEGÓŁY PRODUKTU                                 |                           |                                                            | *                                                 |              |
| Nr seryjny<br>Jak znaleźć numer seryjny |                                                    | USUŃ                      | DODAJ KOLEJNY PRODUKT                                      |                                                   |              |
| Nie mam nr-u seryjnego                  | Numer seryjny                                      | 15289010503789            | Numer Referencyjny Kli                                     | W polu <b>Data produkcii bate</b>                 | rii wpisz    |
| Numer Referencyjny<br>Klienta           | Model produktu                                     | DS9208-SR00114NNWW        | Podważanie uprawni                                         | odpowiednia date i kliknii                        | Dalei.       |
| Kategoria problemu                      | Centrum napraw                                     | CTDI Poland               | Kategoria probl                                            |                                                   |              |
| Szczegóły Problemu                      | Typ naprawy                                        | Gwarancja                 | Szczegóły Problemu                                         | Bateria                                           |              |
|                                         | Cena netto                                         | 0,00 £                    | Opis problem                                               |                                                   |              |
| Opis problemu                           | Uprawnienie                                        |                           |                                                            |                                                   |              |
|                                         | Typ wymiany                                        |                           | Data produkcji bateri<br>Jak znaleźć datę produkcji bateri | 04-Styczeń-2021 12:00:0  ▼                        |              |
| RESETUJ DODAJ IMPORTUJ DANE             | 🚯 Czas realizacji usługi                           | 10                        |                                                            |                                                   |              |
|                                         | Kolekcja standardowa                               |                           |                                                            |                                                   |              |
|                                         | Kolekcja ekspresowa                                |                           | Bateria nie jest już objęta gwaran                         | cją i nie można jej wysłać w celu naprawy/wymiany |              |
| WSTECZ ZAPISZ I WYJDŹ DALEJ             | Numer kontraktu                                    |                           |                                                            |                                                   | ок           |
|                                         | Data rozpoczęcia kontraktu                         |                           |                                                            |                                                   |              |
|                                         | Data zakończenia kontraktu                         |                           |                                                            |                                                   |              |
|                                         | Data końcowa gwarancji                             | 01-Grudzień-2023 12:00:00 | Bateria                                                    | jest objęta gwarancją przez 12 miesi              | ięcy.        |
|                                         | Nazwa Sparepool                                    |                           | *Jeśli bateria ni                                          | e jest już objęta gwarancją, wyświetl             | ony zostanie |
|                                         | Cut-off time (godzina graniczna) dla usługi Select |                           |                                                            | komunikat błędu.                                  |              |
|                                         |                                                    | De                        | Idilusia sin Dalain und                                    |                                                   |              |

Po kliknięciu "Dalej" wyświetli się komunikat:

- Kliknij **Tak**, aby dodać linię baterii.
- Kliknij **Nie**, aby nie dodawać linii baterii.

# Składanie zamówienia z podaniem <u>numeru katalogowego baterii</u>

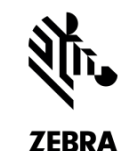

Jeśli zgłoszenie pokazane jest jako "płatne", ale wiesz, że bateria jest objęta gwarancją lub umową Zebra OneCare, zakwestionuj ten status, aby poinformować Zebrę o tej rozbieżności. Wymagane jest podanie numeru umowy lub daty zakupu.

|   |                                         |                      | SZCZEGÓŁY PRODUKTU         |                 |             |                            |                      |    |
|---|-----------------------------------------|----------------------|----------------------------|-----------------|-------------|----------------------------|----------------------|----|
| D | ODAWANIE PRODUKTU                       |                      |                            | USUŃ            | DODAJ KOLEJ | INY PRODUKT                |                      |    |
|   | Nr seryjny<br>Jak znaleźć numer seryjny |                      | Numer seryjny              | UN-12251154-1   |             | Numer Referencyjny Klienta |                      |    |
| ſ | Nie mam nr-u seryjnego                  | 2                    | Model produktu             | BTRY-36IAB0E-00 |             | Podważanie uprawnienia     |                      |    |
| I | Nazwa produktu                          | BTRY-36IAB0E-00      | Centrum napraw             | CTDI Poland     |             | Kategoria problemu         | Bateria              |    |
| I |                                         | WYBÓR PRODUKTU       | Typ naprawy                | Usługa płatna   | _           | Szczegóły Problemu         | Bateria - nie trzyma |    |
| L | Numer Referencyjny                      |                      | 1 Cena netto               |                 |             | Po dodaniu                 | produktu             |    |
| 1 | Kategoria problemu                      | Bateria I 🗸          | Uprawnienie                |                 |             | z numerem kat              | alogowym ty          | p  |
|   | Szczegóły Problemu                      | Bateria - nie trzyma | Typ wymiany                |                 |             | zgłoszenia zaw             | sze pokazany         |    |
|   | ozozogoly i robiolita                   | essessing the method | Czas realizacji usługi     | 10              |             | jest jako ,                | ,płatne".            |    |
|   | Opis problemu                           |                      | Kolekcja standardowa       |                 |             |                            |                      |    |
|   |                                         |                      | Kolekcja ekspresowa        |                 |             | Jeśli bateria              | iest obieta          |    |
|   | RESETUJ DODAJ                           | IMPORTUJ DAME        | Numer kontraktu            |                 |             | gwarancia lub              | umowa Zebra          | a  |
|   |                                         |                      | Data rozpoczęcia kontraktu |                 |             | OneCare, zakwe             | estionui statu       | JS |
|   | Wpisz numer                             | katalogowy baterii   | Data zakończenia kontraktu |                 |             | tvnu zeło                  | oszenia.             |    |
|   | i w polu Kate                           | egoria problemu      | Data końcowa gwarancji     |                 |             |                            |                      |    |
|   | wybierz bat                             | terię. Następnie     | Nazwa Sparepool            |                 |             |                            |                      |    |
|   | klikni                                  | ij DODAJ.            | Cut-off time (godzina      |                 |             |                            |                      |    |

# Składanie zamówienia z podaniem numeru katalogowego baterii

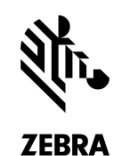

Jeśli zgłoszenie pokazane jest jako "płatne", ale wiesz, że bateria jest objęta gwarancją lub umową Zebra OneCare, zakwestionuj ten status, aby poinformować Zebrę o tej rozbieżności. Wymagane jest podanie numeru umowy lub daty zakupu.

| SZCZEGÓŁY PRODUKTU                                    |                 | ß                                  |                          |  |
|-------------------------------------------------------|-----------------|------------------------------------|--------------------------|--|
|                                                       | USUŃ            | DODAJ KOLEJNY PRODUKT              |                          |  |
| Numer seryjny                                         | UN-12251154-1   | Numer Referencyjny Klienta         |                          |  |
| /lodel produktu                                       | BTRY-36IAB0E-00 | 1 Podważanie uprawnienia           |                          |  |
| Centrum napraw                                        | CTDI Poland     | 2 Powód                            | Contract V               |  |
| Typ naprawy                                           | Usługa płatna   | 3 Numer kontraktu                  |                          |  |
| Cena netto                                            |                 | Dodatkowe szczegóły                |                          |  |
| Uprawnienie                                           |                 |                                    |                          |  |
| Typ wymiany                                           |                 | Kategoria problemu                 | Bateria                  |  |
| Czas realizacji usługi                                | 10              | Szczegóły Problemu                 | Bateria - nie trzyma 🛛 💙 |  |
| Kolekcja standardowa                                  |                 | Opis problemu                      |                          |  |
| Kolekcja ekspresowa                                   |                 | Data produkcji baterij             |                          |  |
| Numer kontraktu                                       |                 | Jak znaleźć datę produkcji baterii | •                        |  |
| Data rozpoczęcia kontraktu                            |                 |                                    |                          |  |
| Data zakończenia kontraktu                            |                 |                                    |                          |  |
| Data końcowa gwarancji                                |                 |                                    |                          |  |
| Nazwa Sparepool                                       |                 |                                    |                          |  |
| Cut-off time (godzina<br>graniczna) dla usługi Select |                 |                                    |                          |  |

W celu zakwestionowania wykonaj te kroki:

**KROK 1:** Zaznacz pole <u>Zakwestionuj typ zgłoszenia</u>.

**KROK 2:** Na rozwijanej liście <u>Przyczyna kwestionowania</u> wybierz **Umowa** lub **Gwarancja**.

Uwaga! W zależności od wyboru przyczyny w polu <u>Przyczyna kwestionowania</u> wyświetlone zostanie pole "Numer umowy" lub "Data zakupu".

**KROK 3:** Wpisz odpowiednie informacje w polu <u>Numer umowy</u> lub <u>Data zakupu</u>.

**KROK 4:** W polu <u>Data produkcji baterii</u> wpisz odpowiednią datę.

**KROK 5:** Kliknij **DALEJ** lub **DODAJ KOLEJNY PRODUKT**, aby kontynuować składanie zamówienia naprawy.

# Składanie zamówienia z podaniem numeru katalogowego baterii

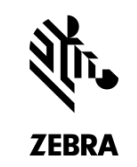

Jeśli bateria jest objęta gwarancją

Typ zgłoszenia zmieni się na "Objęte gwarancją".

| SZCZEGÓŁY PRODUKTU       |                 |                                                              |                            |
|--------------------------|-----------------|--------------------------------------------------------------|----------------------------|
|                          | USUŃ            | DODAJ KOLEJNY PRODUKT                                        |                            |
| Numer seryjny            | UN-12251154-1   | Numer Referencyjny Klienta                                   |                            |
| Model produktu           | BTRY-36IAB0E-00 | Podważanie uprawnienia                                       | 0                          |
| Centrum napraw           | CTDI Poland     | Kategoria problemu                                           | Bateria I 🗸                |
| Typ naprawy              | Gwarancja       | Szczegóły Problemu                                           | Bateria - nie trzyma 🛛 🗸   |
| Cena netto               | 0,00 £          | Opis problemu                                                |                            |
| Uprawnienie              |                 |                                                              |                            |
| Typ wymiany              |                 | Data produkcji baterii<br>Jak znaleźć datę produkcji baterii | 04-Styczeń-2021 12:00:0  🔻 |
| 🚯 Czas realizacji usługi | 10              |                                                              |                            |

#### Jeśli **bateria** <u>nie jest już objęta</u> gwarancją

> Wyświetlony zostanie komunikat błędu. Po kliknięciu **OK** linia baterii zostanie usunięta.

| Bateria nie jest już objęta gwarancją i nie można jej dodać do zamówienia naprawy. Linia bał | terii zostanie us | unięta. |
|----------------------------------------------------------------------------------------------|-------------------|---------|
|                                                                                              | ОК                | ANULUJ  |

#### **Etykieta baterii**

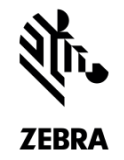

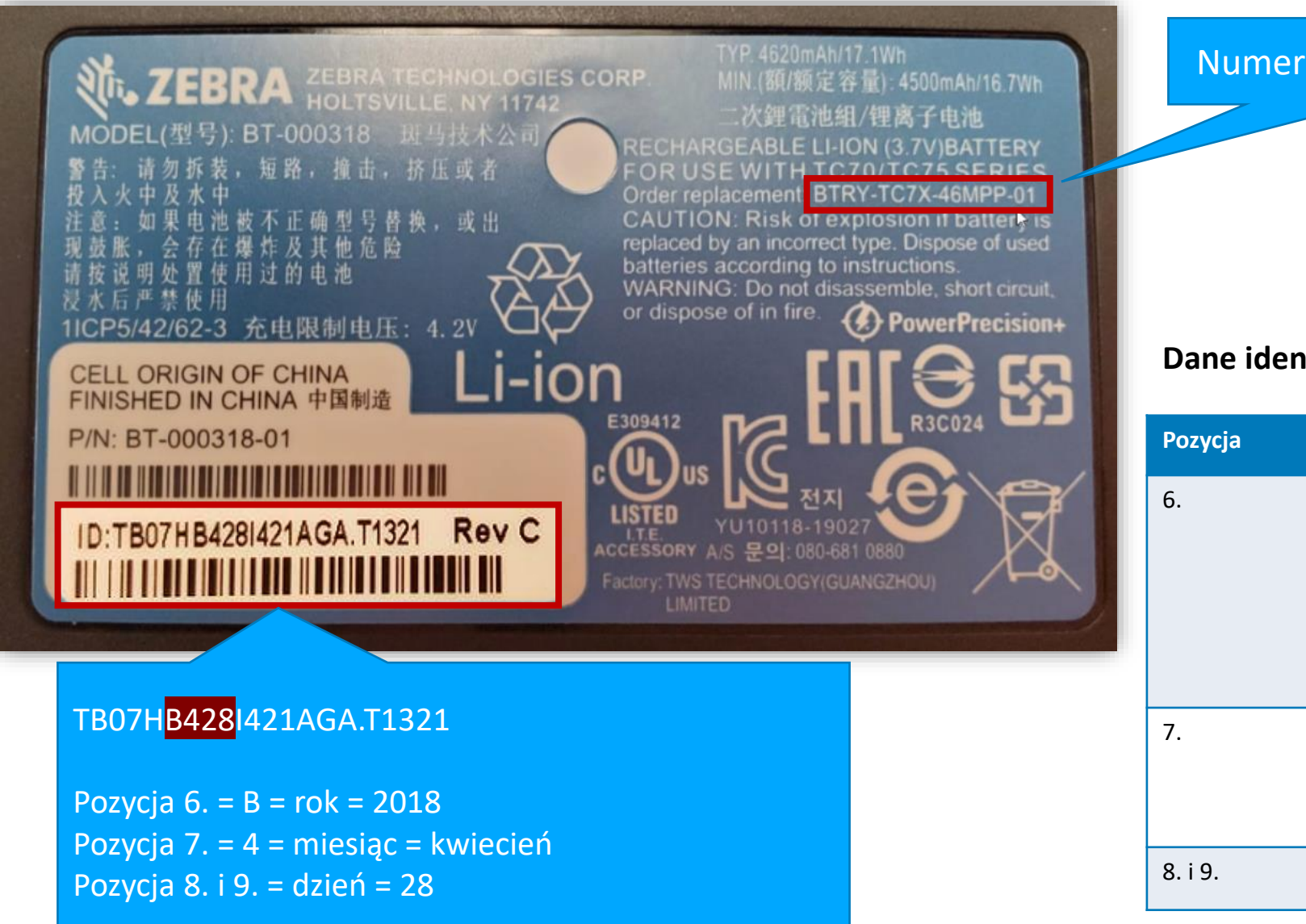

B428 – data produkcji baterii to 28 kwietnia 2018

#### Numer katalogowy baterii

#### Dane identyfikacyjne baterii

| Pozycja | Opis                         | Przykład                                                                                                    |
|---------|------------------------------|----------------------------------------------------------------------------------------------------|
| 6.      | Rok produkcji baterii        | Q = 2007, R = 2008, S = 2009<br>T = 2010, U = 2011, V = 2012<br>W = 2013, X = 2014, Y = 2015<br>Z = 2016, A = 2017, B = 2018<br>C = 2019, D = 2020, E = 2021<br>F = 2022, G = 2023, H = 2024<br>I = 2025 |
| 7.      | Miesiąc produkcji<br>baterii | 1 = styczeń, 2 = luty, 3 = marzec<br>4 = kwiecień, 5 = maj, 6 = czerw.<br>7 = lipiec, 8 = sierpień, 9 = wrz.<br>A = paź., B = list., C = grudzień                                                        |
| 8. i 9. | Dzień produkcji baterii      | 01 do 31                                                                                                    |

# Dziękujemy!

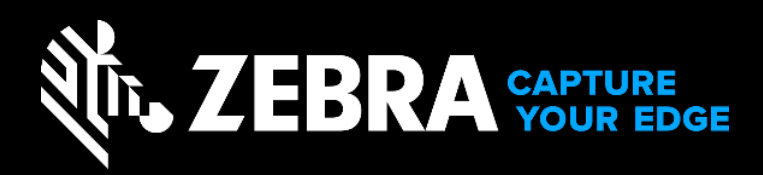

ZEBRA i stylizowany obraz głowy zebry są znakami handlowymi firmy Zebra Technologies Corp., zarejestrowanymi w wielu jurysdykcjach na całym świecie. Wszystkie pozostałe znaki handlowe należą do odpowiednich właścicieli. ©2019 Zebra Technologies Corp. i/lub podmioty z nią powiązane. Wszelkie prawa zastrzeżone.